## Apple Mail (iOS/iPadOS)

## Voraussetzung

- Betriebssystem: Apple iOS/iPadOS 12 oder neuer (empfohlen)
- Sie verfügen über ein E-Mail-Konto auf dem Exchange-System der Jade Hochschule

## **E-Mail Konto einrichten**

Zum Einrichten eines E-Mail Kontos öffnen Sie auf Ihrem iPhone/iPad die **Einstellungen**. Dort gehen Sie auf **Mail** und anschließend auf **Accounts** 

| 16:23 🕫        |   | 16:23 🕫                   |            |
|----------------|---|---------------------------|------------|
| Einstellungen  |   | Keinstellungen Mail       |            |
| -              |   | MAIL ZUGRIEE ERLAUBEN     |            |
| Passwörter     | > | Siri & Suchen             | >          |
| 🖂 Mail         | > | Mitteilungen              | >          |
| (2) Kontakte   | > | Banner, Töne, Kennzeichen |            |
| Kalender       | > | Wobile Daten              |            |
| Notizen        | > | Accounts                  | 1.5        |
| Erinnerungen   | > | , looding                 |            |
| Sprachmemos    | > | E-MAIL-LISTE              |            |
| <b>Telefon</b> | > | Vorschau                  | 2 Zeilen > |
|                |   | An/Kopie anzeigen         |            |

Tippen Sie dann auf **Acccount hinzufügen** und anschließend auf den Kontotyp **Exchange**.

| 08:25                       | al 🕈 🗈 |
|-----------------------------|--------|
| Accounts Account hinzufügen |        |
|                             |        |
| lCloud 🍊                    |        |
| E 🛛 Exchange                |        |
| Google                      |        |
| YAHOO!                      |        |
| Aol.                        |        |
| Image: Outlook.com          | m      |
| Andere                      |        |
|                             |        |
|                             |        |
|                             |        |
|                             |        |
|                             |        |

Im Einrichtungsassistenten geben Sie nun Ihre **E-Mail** Adresse (in der Regel vorname.nachname@jade-hs.de oder vorname.nachname@student.jade-hs.de) sowie eine **Beschreibung** für das Exchange-Konto ein.

| 0                                | 8:26 |      |          |       |       |         |     | •1     | <b>?</b> |    |
|----------------------------------|------|------|----------|-------|-------|---------|-----|--------|----------|----|
| Ab                               | brec |      | Exchange |       |       |         |     | Weiter |          |    |
|                                  |      |      |          |       |       |         |     |        |          |    |
| E-Mail max.mustermann@jade-hs.de |      |      |          |       |       |         | 9   |        |          |    |
| Be                               | schr | eibu | ng E     | Excha | ange  | JAD     | E-H | S      |          |    |
|                                  |      |      | Đ        | chan  | ge-Ge | erāte-i | D   |        |          |    |
| q                                | w    | е    | r        | t     | z     | u       | i   | 0      | р        | ü  |
| а                                | s    | d    | f        | g     | h     | j       | k   | I      | ö        | ä  |
| ¢                                |      | у    | x        | с     | ۷     | b       | n   | m      |          | ×  |
|                                  | 123  | l    | .eerz    | eiche | en l  | 0       |     |        | Retu     | rn |
| 6                                | 9    |      | _        |       |       |         | _   |        |          |    |

Nachdem Sie auf **Weiter** getippt haben, erscheint eine Nachfrage, ob die Anmeldung am Exchange-Account über Microsoft erfolgen soll.

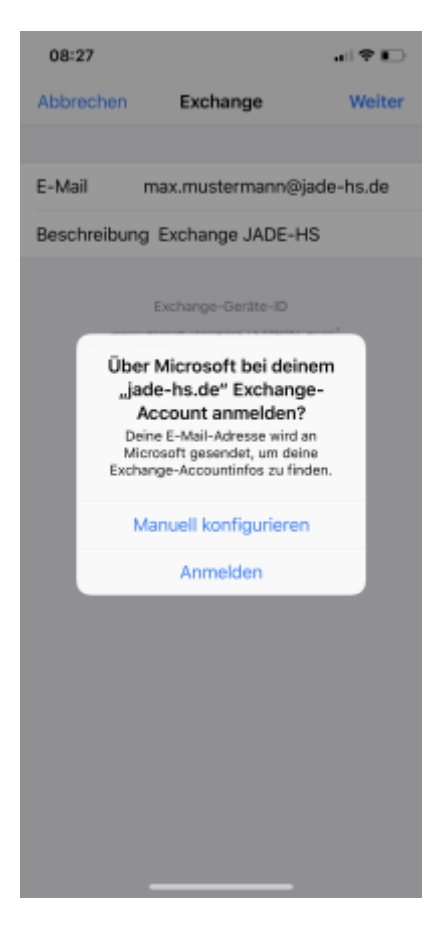

Hier tippen Sie auf **Manuell konfigurieren** und anschließend fragt der Einrichtungsassistent das Kennwort Ihres Exchange-Kontos ab.

| c                                | 8:27 |      |      |        |       |        |        | -11       | - | Ð |
|----------------------------------|------|------|------|--------|-------|--------|--------|-----------|---|---|
| Abbrechen                        |      |      |      |        |       |        | Weiter |           |   |   |
|                                  |      |      |      |        |       |        |        |           |   |   |
| E-Mail max.mustermann@jade-hs.de |      |      |      |        |       |        |        | 9         |   |   |
| Pa                               | sswo | ort  | ••   | •••    | ••    |        |        |           |   |   |
| Be                               | schr | eibu | ng E | xcha   | ange  | JAD    | E-H    | S         |   |   |
|                                  |      |      |      |        |       |        |        |           |   |   |
|                                  |      |      | E    | ichan; | ge-Gr | arăte- | D      | inter the |   |   |
|                                  |      |      |      |        |       |        |        |           |   |   |
|                                  |      |      |      |        |       |        |        |           |   |   |
|                                  |      |      |      |        |       |        |        |           |   |   |
|                                  |      |      |      |        |       |        |        |           |   |   |
|                                  |      |      |      |        |       |        |        |           |   | _ |
| q                                | w    | е    | r    | t      | z     | u      | i      | 0         | р | ü |
| а                                | s    | d    | f    | g      | h     | j      | k      | 1         | ö | ä |
| 0                                | ĭ    | y    | x    | с      | v     | b      | n      | m         |   |   |
|                                  |      |      |      |        |       |        |        |           |   |   |
| Leerzeichen Return               |      |      |      |        |       |        |        |           |   |   |
|                                  |      |      |      |        |       |        |        |           |   |   |
|                                  |      |      | -    |        |       | _      | -      |           |   |   |

Dort geben Sie das **Kennwort** Ihres Exchange-Kontos ein und klicken auf **Weiter**.

| 10:5       | 3 4    |                    |                 |               |                |             | •   | <b>?</b> | •         |
|------------|--------|--------------------|-----------------|---------------|----------------|-------------|-----|----------|-----------|
| Abbr       | echer  | Weiter             |                 |               |                |             |     |          |           |
| Serve      | ar     | ma                 | mail.jade-hs.de |               |                |             |     |          |           |
|            |        |                    |                 |               |                |             |     |          |           |
| Dom        | sin    |                    |                 |               |                |             |     |          |           |
| Benu       | tzerna | ame                | ma13            | 2340          | ⊉hs-           | woe.        | .de |          |           |
| Pass       | wort   | ••                 | •••             | ••            |                |             |     |          |           |
|            |        |                    |                 |               |                |             |     |          |           |
| Besc       | hreibu | ung B              | Excha           | ange          | JAD            | E-H         | s   |          |           |
|            |        |                    |                 |               |                |             |     |          |           |
|            | EE     | E<br>6080          | xchan<br>I152N  | ge-Gi<br>IVBM | eräte-<br>FTSM | ID<br>HISCE | Q4  |          |           |
|            |        |                    |                 |               |                |             |     |          |           |
| q v        | / e    | r                  | t               | z             | u              | i           | 0   | p        | ü         |
| as         | d      | f                  | g               | h             | j              | k           | I   | ö        | ä         |
| $\diamond$ | у      | x                  | с               | v             | b              | n           | m   |          | $\otimes$ |
| 123        | 3      | Leerzeichen Return |                 |               |                |             |     | rn       |           |
|            |        |                    |                 |               |                |             |     |          |           |
|            |        | _                  |                 |               |                | _           |     |          |           |

Im nächsten Schritt ergänzen Sie die fehlenden Detailinformationen und klicken danach auf Weiter:

- Server: mail.jade-hs.de
- **Benutzername**: Domänenanmeldung (Form: ma1234@hs-woe.de)

Sofern alle Daten korrekt eingegeben wurden, fragt der Assistent abschließend noch nach den zu verwendenden **Apps** (Mail, Kontakte, Kalender, Erinnerungen, Notizen).

| 08:  | 29                      |         |
|------|-------------------------|---------|
| Abbr | rechen Exchange JADE-HS | Sichern |
|      |                         |         |
|      | Mail                    |         |
| 8    | Kontakte                |         |
|      | Kalender                |         |
| ÷    | Erinnerungen            |         |
|      | Notizen                 |         |
|      |                         |         |
|      |                         |         |
|      |                         |         |
|      |                         |         |
|      |                         |         |
|      |                         |         |
|      |                         |         |
|      |                         |         |
|      |                         |         |
|      |                         |         |
|      |                         |         |

Hier sollten Sie alle Schieberegler aktiviert lassen und die Einrichtung mit **Sichern** beenden, sodass die kompletten Informationen des Exchange-Kontos mit den Apple iPhone/iPad Apps synchronisiert werden.

Nach dem Schließen des Assistenten wird im Hintergrund eine Verbindung zu Ihrem Exchange-Konto hergestellt und die Exchange-Daten werden mit den gewählten Apps synchronisiert.

From: https://hrz-wiki.jade-hs.de/ - **HRZ-Wiki** 

Permanent link: https://hrz-wiki.jade-hs.de/de/tp/email/clients/apple-mail-ios

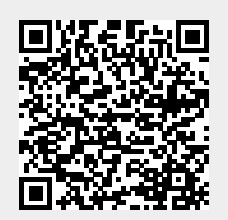

Last update: 2024/01/19 09:22